## Návod na nastavení routeru D-Link DIR-600

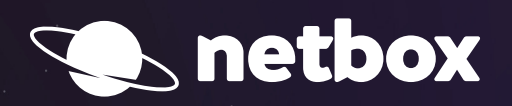

000

## ZABEZPEČENÍ BEZDRÁTOVÉ SÍTĚ D-LINK DIR-600

Po zapojení Vašeho routeru podle samoinstalačního manuálu si otevřete Váš **internetový prohlížeč** (např. Internet Explorer, Mozilla Firefox, Google Chrome) a do pole pro zadávání adresy www zadáte **IP adresu routeru**.

## 192.168.0.1

| + | <b>→</b> | G | 🕒 192.168.0.1/login.php |  |  |
|---|----------|---|-------------------------|--|--|

Po zadání a potvrzení klávesou **Enter** si od Vás router vyžádá uživatelské jméno a heslo (User Name, Password). **Do pole s heslem není třeba nic vyplňovat** (výrobce standardně heslo do routeru nenastavuje). Pokračujte tlačítkem **Log In**.

| Product Page : DIR | R-600                |                 | Hardware Version : Bx | Firmware Version : 2.03 |
|--------------------|----------------------|-----------------|-----------------------|-------------------------|
|                    |                      |                 |                       |                         |
|                    | 1K                   |                 |                       |                         |
|                    |                      |                 |                       |                         |
|                    |                      |                 |                       |                         |
| LC                 | OGIN                 |                 |                       |                         |
| Lo                 | og in to the router: |                 |                       |                         |
|                    |                      | User Name admin |                       |                         |
|                    |                      | Password Log In |                       |                         |
|                    |                      |                 |                       |                         |
|                    |                      |                 |                       |                         |
| WIRELES            | s                    |                 |                       |                         |
|                    |                      |                 |                       |                         |

Po zdárném přihlášení by se Vám mělo zobrazit administrační rozhraní routeru. Pokud se Vám zobrazí, postupujete správně. Přejděte na tlačítko **Setup** a v levém menu zvolte položku **Wireless Settings**.

V dolní části administračního rozhraní zvolte tlačítko Manual Wireless Network Setup.

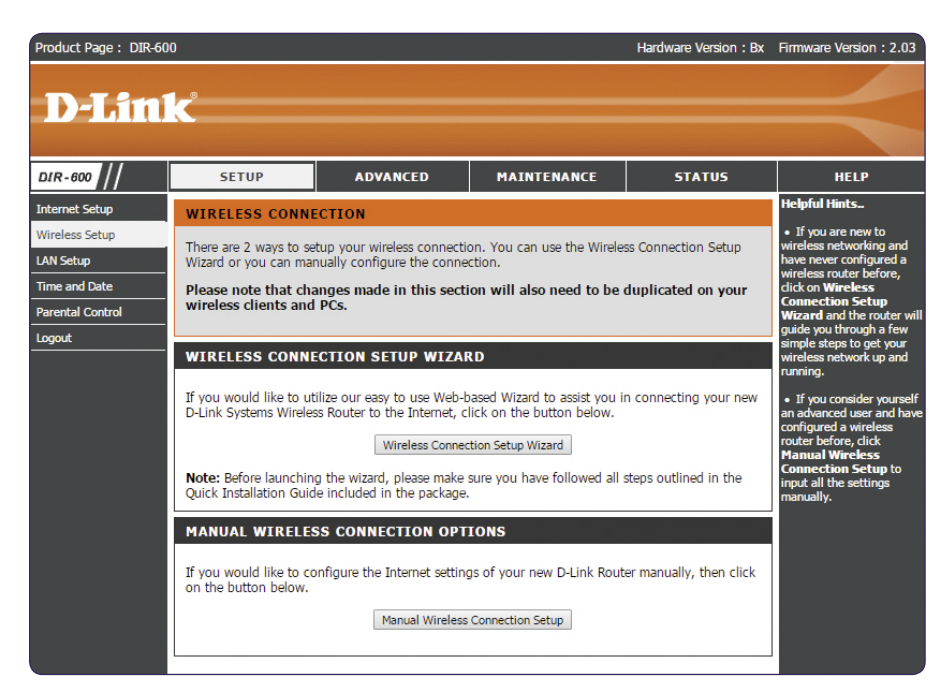

V sekci **Wireless Network Settings – Wireless Network Name** si nastavte název Vaší nové bezdrátové sítě (předvyplněno "DIR600"). Další nastavení není nutno měnit.

| WIRELESS NETWORK SETTINGS       |                                 |                        |
|---------------------------------|---------------------------------|------------------------|
| Enable Wireless :               | Always 🗸 New Sch                | nedule                 |
| Wireless Network Name :         | DIR600                          | (Also called the SSID) |
| Enable Auto Channel Selection : | •                               |                        |
| Wireless Channel :              | 1 4                             |                        |
| Transmission Rate :             | Best (automatic) 🖌 (Mbit        | /s)                    |
| WMM Enable :                    | 🗹 (Wireless QoS)                |                        |
| Enable Hidden Wireless :        | $\square$ (Also called the SSID | Broadcast)             |

## V položce Wireless Security Mode doporučujeme změnit na Enable WPA/WPA2 Wireless Security (enhanced).

| WIRELESS SECURITY MOD | E                                            |   |
|-----------------------|----------------------------------------------|---|
| Security Mode :       | Enable WPA/WPA2 Wireless Security (enhanced) | v |

Do kolonky **Network Key** vyplňte libovolné heslo. Pro posílení bezpečnosti sítě zvolte silné a bezpečné heslo (heslo musí mít minimálně 8 znaků). Ostatní volby ponechte předvyplněné tak, jak jsou. Závěrem je třeba veškeré provedené změny uložit stisknutím tlačítka Save Settings, které se nachází v dolní části stránky.

| WPA/WPA2      |                                                                                                    |  |
|---------------|----------------------------------------------------------------------------------------------------|--|
| WPA/WPA2 req  | uires stations to use high grade encryption and authentication. Cipher Type : AUTO(TKIP/AES)  PSK / EAP : PSK  Network Key : |  |
|               | (8~63 ASCII or 64 HEX)                                                                                                    |  |
| Save Settings | Don't Save Settings                                                                                                    |  |